## How to hire a Student Stipend Employee

## Overview

This quick reference guide provides managers with instructions on how to hire a *new* student employee for the payment of one time stipends.

The I9 Form must be completed before you can Initiate the Request one time pay business process. Please do not proceed until the hire and onboarding steps (including I9) are completed.

Icons:

| * | Required Field            |
|---|---------------------------|
| ≔ | Prompt to Select          |
| P | Edit Existing Information |
| Ð | Add Row                   |
| Θ | Remove Row                |

Notes:

1. Prior to hiring the worker departments must ensure adequate funding with the cost center or grant owner for the payment of wages.

2. The new hire must not begin working until they complete the I9 employment verification form.

Process

1. Type **Hire Student** in the Workday search bar and select the task that appears.

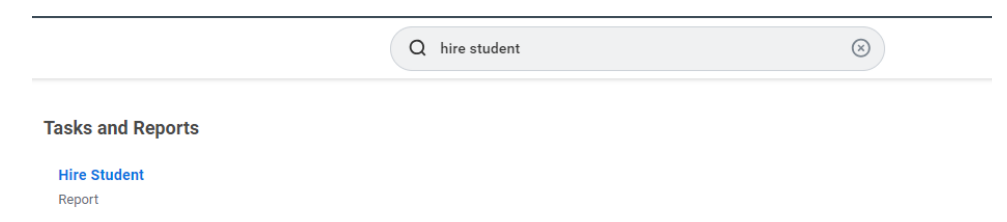

2. Select the supervisory organization that the employee will be working under. Ensure that the selected supervisory organization has the letters **JM** in the title.

| Supervisory Organization * |                                   |     |    |
|----------------------------|-----------------------------------|-----|----|
| *                          | Search Results                    | (2) | ·  |
|                            |                                   |     | =: |
|                            | O DNU_WorkDay Prep Example-<br>JM |     |    |
|                            |                                   |     | 1  |

1. Type in the student's name:

|                            | × |
|----------------------------|---|
| Hire Student               |   |
| Student * Search           |   |
| Supervisory Organization * |   |
| OK Cancel                  |   |

The details of the student will appear. Click on 'Hire' to proceed:

| Hire Student 🚥 📫                     |                          |            |
|--------------------------------------|--------------------------|------------|
| Last Updated 11/15/2023, 2:52 PM PST |                          |            |
| Student ID                           | Academic Unit            | Biology    |
| Academic Level Undergraduate         | Class Standing           |            |
| Work-Study Eligible Yes              | Load Status              | (empty)    |
|                                      | Expected Graduation Date | 05/18/2028 |
| Hire                                 |                          |            |

## **Keying the Assignment information**

- 1. Fill in the fields with the following information.
  - Hire Date = Enter the first day the employee will work
  - Reason = Select Hire Employee > Student
  - Employee Type = Student (Fixed Term)
  - Job Profile = Choose *Student Stipend Only*
  - Time Type = Part time
  - Location = William Paterson University

• Workspace = Search for the office location by room number. If the employee does not have their own office space, then search for and select the building they work in.

- Pay Rate Type = Leave this blank
- Default weekly hours and scheduled weekly hours = 0

| Hire Date * 01/08/2024             |                                   |                                        |  |  |  |
|------------------------------------|-----------------------------------|----------------------------------------|--|--|--|
| Reason * X Hire Employee > Student |                                   |                                        |  |  |  |
| Job Details                        |                                   |                                        |  |  |  |
| Employee Type * 🛛 🗙 Stu            | dent (Fixed Term) 🛽               | :=                                     |  |  |  |
| Job Profile * X Stu                | dent Stipend Only                 | :=                                     |  |  |  |
| Time Type ★ × Part time :=         |                                   |                                        |  |  |  |
| Location * × Wil                   | liam Paterson University          | :=                                     |  |  |  |
| Work Space                         |                                   | :=                                     |  |  |  |
| Pay Rate Type                      |                                   | :=                                     |  |  |  |
| Working Time                       |                                   |                                        |  |  |  |
| Location Weekly Hours 35           |                                   |                                        |  |  |  |
| Default Weekly Hours               | 0                                 |                                        |  |  |  |
| Scheduled Weekly Hours             | 0                                 |                                        |  |  |  |
| FTE                                | 0%                                |                                        |  |  |  |
|                                    | Alert: The FTE is zero. The FTE v | value can affect FTE reporting, benefi |  |  |  |
| Work Shift                         |                                   | :=                                     |  |  |  |

2. Open the next section by clicking on Additional Details.

> Additional Information

- 3) Fill in the following information. Do not fill in any other fields.
  - Job Title = Enter a Job Title that is related to the job. Example: Temporary Office Assistant. Please do not leave the Job Title as the default.
  - Business Title = This will automatically default to match the Job Title.
  - End Employment Date = Enter the actual assignment end date.

| Additional Information                      |                                              |  |  |  |
|---------------------------------------------|----------------------------------------------|--|--|--|
| Job Title                                   | Project Worker                               |  |  |  |
| Business Title                              | Project Worker                               |  |  |  |
| Annual Work Period                          | (empty)                                      |  |  |  |
| Work Period Percent of Year                 |                                              |  |  |  |
| Disbursement Plan Period                    | (empty)                                      |  |  |  |
| Job Exempt                                  |                                              |  |  |  |
| Job Category                                | Non-Aligned                                  |  |  |  |
| Job Classifications                         | Unclassified - (Career Service/Unclassified) |  |  |  |
| Additional Job Classifications              |                                              |  |  |  |
| Workers' Compensation Code from Job Profile | (empty)                                      |  |  |  |
| Workers' Compensation Code Override         |                                              |  |  |  |
| First Day of Work                           | 12/05/2023 💼                                 |  |  |  |
| Continuous Service Date                     | 12/05/2023 🛱                                 |  |  |  |
| End Employment Date *                       | MM/DD/YYYY                                   |  |  |  |
| Benefits Eligibility Date                   | MM/DD/YYYY                                   |  |  |  |
| Non-Student Hire Date                       | MM/DD/YYYY                                   |  |  |  |

4. Click Submit at the bottom of the page.

The business process will now be directed to other levels for approval and review.

• Note: please follow the One Time Pay QRG for requesting a single stipend payment to the employee, or the QRG for Period Activity Pay for requesting multiple consecutive payments to the employee .